# Übersicht bei der Ablage

# Finden statt langes Suchen

In den meisten Postfächern gibt es umfangreiche, unübersichtliche Ordnerstrukturen, die über die Jahre zu wuchernden Ordnerbäumen mutiert sind. Die meisten Besucher meiner Seminare durchforsten jeden dieser Ordner einzeln, wenn sie eine E-Mail suchen. Mit der Suchfunktion lassen sich alle Ordner auf einmal durchsuchen oder auch mehrere Postfächer – ganz so, wie Sie es wollen. Die Suchfunktion liefert dabei auch bei riesigen Datenmengen blitzschnell Ergebnisse, die Sie schnell und übersichtlich verfeinern können.

# Direkteingabe in der Suchleiste

Klar gibt es in Outlook viele Befehle, die man zur Suche nutzen kann, aber ich rolle das Feld mal von einer anderen Seite auf. Lernen Sie die Suche von Outlook so kennen, wie Sie es nie gedacht hätten.

Oberhalb Ihrer E-Mails befindet sich die Suchleiste. Normalerweise geben Sie dort einen Suchbegriff ein, beispielsweise den Namen des Absenders und bekommen dann eine lange Liste mit Ergebnissen angezeigt, die Sie noch zeitaufwändig durchforsten. Grenzen Sie den Suchbereich doch direkt ein, indem Sie vor dem Suchbegriff den Bereich angeben, beispielsweise

Von: Karina An: Microsoft Betreff: Angebot Text: 2020/023

Es ist wichtig, dass Sie hinter dem Suchbereich, also beispielsweise hinter *Von:* einen Doppelpunkt machen. Dann wird das Geschriebene vor dem Doppelpunkt als Suchbereich erkannt und Outlook sucht in dem Beispiel nur im Absenderfeld einer E-Mail. Ob Sie nach dem Doppelpunkt einen Leerschritt machen oder nicht, ist egal.

| ٩,                                                                                                    |                                                              | Alle Postfächer 🗸 $\rightarrow$                                                                                                    |                                       | 🖻 – 🗗 🗙        |
|----------------------------------------------------------------------------------------------------|--------------------------------------------------------------|----------------------------------------------------------------------------------------------------|---------------------------------------|----------------|
| Datei     Start     Senden/Empfangen     Ord       Allen     Aktueller     Aktueller Ordner       Altern     Aktueller     Unterordner       Postfachem     Postfach     Alle Outlook-Elemente       Bereich     Ø × & × ×     × | An Betreff Hat Kategoriset Gesendet an<br>Anlagen Verfeinern | Gekennzeichnet     Image: Comparison of the second second se | a<br>ne<br>Ben                        |                |
| Alle                                                                                                    | Ungelesen                                                    |                                                                                                    |                                       | Nach Datum 🗸 🕇 |
| 1章                                                                                                    | D @ An                                                       | Betreff                                                                                                    | Gesendet - Größe Kategorien Erwähnung | 12             |
| Tomas in                                                                                                    |                                                              | Es wurden keine Elemente gefunden, die den Suchkriterien er                                                                                                    | itsprechen.                           |                |

## Nächste Stufe: Kombinieren Sie!

Suchbereiche samt Suchbegriffen können Sie kombinieren und somit die Suchergebnisse noch weiter einschränken.

## An: Microsoft Betreff: Angebot

➔ Es werden nur E-Mails angezeigt, in deren Absenderfeld das Wort Microsoft auftaucht und wo im Betreff das Wort Angebot steht.

# Weitere Befehle für die Direkteingabe in die Suchleiste

| Eingabe ins Suchfeld                             | Was findet Outlook?                                                                                                    |
|--------------------------------------------------|----------------------------------------------------------------------------------------------------|
| Treutlein                                        | Elemente, die <i>Treutlein, TREUTLEIN, treutlein</i> oder eine andere Kombina-<br>tion aus Groß- und Kleinbuchstaben aufweisen. Die Sofortsuche unter-<br>scheidet nicht zwischen Groß- und Kleinschreibung. |
| Treutlein Seminare<br>Treutlein UND Seminare     | Nur Elemente, die beide Suchbegriffe enthalten, aber nicht unbedingt in dieser Reihenfolge.                                                                                                    |
| Treutlein NICHT Seminare                         | Elemente, die Treutlein, aber nicht Seminare enthalten.                                                                                                    |
| "Treutlein Seminare"                             | Elemente, die genau diese Wortkombination in dieser Reihenfolge ent-<br>halten.                                                                                                    |
| cc: "Treutlein Seminare"                         | Elemente, in denen sich der Anzeigename <i>Treutlein Seminare</i> in der Zeile <i>Cc</i> befindet.                                                                                                    |
| bcc: Treutlein                                   | Elemente, in denen sich <i>Treutlein</i> in der Zeile <i>Bcc</i> befindet.                                                                                                    |
| Größe :< 1024 КВ                                 | Elemente, die kleiner als 1024 KB sind.                                                                                                    |
| Nachrichtengröße: sehr groß                      | Elemente, deren Größe zwischen 500 KB und 1 MB liegt.                                                                                                    |
| empfangen: =10.1.2021                            | Elemente, die am 10.1.2021 eingegangen sind.                                                                                                    |
| empfangen:gestern                                | Elemente, die gestern empfangen wurden. Auch möglich: heute, morgen,<br>diese Woche, letzte Woche, letzten Monat, Sonntag, Montag, Dienstag, Ja-<br>nuar, Februar, März usw.                                 |
| istmarkiert:wahr                                 | Elemente, die zur Nachverfolgung gekennzeichnet sind.                                                                                                    |
| fällig:diese woche                               | Elemente, die in dieser Woche zur Nachverfolgung gekennzeichnet sind.                                                                                                    |
| empfangen:>= 10.6.21 UND<br>empfangen:<= 10.7.21 | Elemente, die zwischen dem 10.6.21 und dem 10.7.21 eingegangen sind.                                                                                                    |
| empfangen:> 10.6.21 UND<br>empfangen:< 10.7.21   | Elemente, die nach dem 10.6.21, aber vor dem 10.7.21 eingegangen sind                                                                                                    |

84

## Suche nach Anlagen

- Sie können E-Mails mit oder ohne Anlagen filtern: hatanlagen: ja bzw. hatanlagen:nein
- Sie können ausschließlich in Anlagen suchen: Anlage: Suchbegriff
- Sie können auch nach einem bestimmten Anlagentyp suchen, beispielsweise einer Worddatei: ext: docx oder einer Kalkulationstabelle: ext: xlsx
- Und natürlich können Sie alles kombinieren, beispielsweise ext: xlsx Anlage: Angebot An:Meyer
  In diesem Beispiel würden nur E-Mails angezeigt werden, die an Meyer geschickt wurden und in der
  Excel-Anlage das Wort Angebot vorkommt.

#### Weitere Suchfelder einblenden

- Wenn Sie in das Suchfeld klicken, wird neben ALLE POSTFÄCHER ein kleiner Pfeil angezeigt.
- Mit einem Klick darauf öffnet sich ein weiterer Suchbereich. Dort können Sie die Suchbegriffe auch direkt in die entsprechende Zeile schreiben. Alles was Sie in solche "Unterzeilen" schreiben, wird in der übergeordneten Suchzeile angezeigt, also kombiniert.

|                                                                                                    | Alle Postfäche                  |                                                       | ⊠ – ø ×             |
|----------------------------------------------------------------------------------------------------|---------------------------------|-------------------------------------------------------|---------------------|
| Datei Start Senden/Empfanger                                                                                                    | Suchen in Alle Postfächer       | <b>v</b>                                              |                     |
| Aktueller Ordne                                                                                                    | Ablaufdatum                     |                                                       |                     |
| Allen Aktuelles Unterordner                                                                                                    | An                              | Zuletzt verwendete Suchtools Suche                    |                     |
| Bereich                                                                                                    | Anlagen                         | Optionen Schließen                                    | ^                   |
| 0 9 4 . 8 . =                                                                                                    | Anlage enthält                  |                                                       |                     |
| 1 A A A A A A A A A A A A A A A A A A A                                                                                                    | Aufbewahrungsrichtli            | ×                                                     | Nach Datum 🗸 🏌      |
| No. of Concession, Name                                                                                                    | Betreff                         | Betreff Gesendet - Größe Kategorien Erwähnung         | 1 Vacin Bullani 1 1 |
| The second second                                                                                                    | Cc                              | Elemente gefunden, die den Suchkriterien entsprechen. |                     |
| and the second second se | Erhalten                        | ×                                                     |                     |
|                                                                                                    | Geändert                        | ×                                                     |                     |
| A DESCRIPTION OF TAXABLE PARTY.                                                                                                    | Text                            |                                                       |                     |
|                                                                                                    | Von                             |                                                       |                     |
| Anna Anna Anna Anna Anna Anna Anna Anna                                                                                                    | + Mehr Optionen hinzufügen Such |                                                       |                     |

 Unter den eingeblendeten Suchzeilen können Sie über + MEHR OPTIONEN ANZEIGEN diesen Bereich anpassen.

|                               | ?      | ×   |
|-------------------------------|--------|-----|
| Erweiterte Suchoptionen       |        |     |
| ☑ Erhalten                    |        |     |
| Fälligkeitsdatum              |        |     |
| ☑ Geändert                    |        |     |
| Gelesen                       |        |     |
| Gesendet                      |        |     |
| Nachrichtengröße              |        |     |
| In Ordnor                     |        | •   |
| mularfeld hinzufüg urücksetze | lberne | hme |
|                               |        |     |

85

## Suche verfeinern

Erst, wenn Sie in die Suchleiste klicken, erscheint das Register SUCHEN mit weiteren Suchfilter-Möglichkeiten. Viele meiner Teilnehmer in den Schulungen haben diese Leiste vorher noch nie bemerkt.

| ۹.                                                                                                    | D                                                                                                    | Alle Postfächer 🗸 $ ightarrow$                                                              |                                                                                             | ⊞ – © ×         |
|----------------------------------------------------------------------------------------------------|----------------------------------------------------------------------------------------------------|---------------------------------------------------------------------------------------------|---------------------------------------------------------------------------------------------|-----------------|
| Datei Start Senden/Empfangen C                                                                              | Ordner Ansicht Hilfe Suchen                                                                                                    |                                                                                             |                                                                                             |                 |
| Allen Aktueller Ordner<br>Aktuelles 🔂 Unterordner<br>Postfacher Postfach 😭 Alle Outlook-Elemente<br>Bereich | An Betreff Hat Kategorisiert Gesendet an *                                                                                                    | <ul> <li>Pa Gekennzeichnet</li> <li>Wichtig</li> <li>Weitere *</li> <li>Optionen</li> </ul> | Suche<br>schließen<br>Schließen                                                             |                 |
| 094.8.                                                                                                    |                                                                                                    |                                                                                             |                                                                                             |                 |
| ← Favoriten A<br>Posteingang !!<br>Gesendete Elemente                                                       | Ungelesen         Betreff           Image: Discrete structure         Betreff           Es wurden keine Elemente gefunde         Es wurden keine Elemente gefunde | Nach<br>ff Gese_ G_ Kateg_ Erwähnung<br>den, die den Suchkriterien entsprechen.             | Datum ✓ ↑<br> ♡ △ Jufgabenbetreff<br>Hier klicken, um Aufg<br>> Pa Kein Datum<br>✓ Pa Heute | Fälligkeitsdatu |

- → Links können Sie den Suchbereich einschränken.
- → Mittig können Sie zusätzlich Ihre Suchkriterien verfeinern.

#### Erweiterte Suche

In manchen Unternehmen ist das Register SUCHEN deaktiviert und somit die Suchfunktion eingeschränkt. In dem Fall nutzen Sie am besten die ERWEITERTE SUCHE, mit der Sie wirklich alles finden. Entweder öffnen Sie das Fenster für die ERWEITERTE SUCHE mit der Tastenkombination STRG+ALT+Y oder Sie gehen über das Menü.

- Setzen Sie den Cursor oben mittig in die Suchleiste, damit das Register SUCHEN eingeblendet wird.
- Klicken Sie im Register SUCHEN auf SUCHTOOLS und dort auf die ERWEITERTE SUCHE.

|                                          |                                           | Alle Postfächer $\checkmark$ $\rightarrow$                                    |                                 |                            | <del>13</del> — 15 |       |   |
|------------------------------------------|-------------------------------------------|-------------------------------------------------------------------------------|---------------------------------|----------------------------|--------------------|-------|---|
| Datei Start Senden/Empfangen Ord         | Iner Ansicht Hilfe <mark>Suchen</mark>    |                                                                               |                                 |                            |                    |       |   |
| Allen Postfacherm Postfacher Postfacherm | An Betreff Hat Kategorisiert<br>Anlagen * | Gekennzeichnet     Gekennzeichnet     Wichtig     Weitere      Suchvorgänge * | Suchtools<br>schließen          |                            |                    |       |   |
| Bereich                                  | Verfeinern                                | Optioner                                                                      | Indizierungsstatus              | ]                          |                    |       | ^ |
| 0 9 4 . 8                                |                                           |                                                                               | Zu durchsuchende Speicherorte > |                            |                    |       |   |
| ✓ Favoriten Alle                         | Ungelesen                                 |                                                                               | C Enweiterte Suche              |                            | Nach Datur         | n ~ 1 |   |
| Posteingang                              | D 0 An                                    | Betreff                                                                       | E Suchoptionen                  | Größe Kategorien Erwähnung |                    | 10    |   |

- Geben Sie direkt im Bereich NACHRICHTEN Suchkriterien ein und wechseln Sie in die Register WEITERE OPTIONEN oder ERWEITERT, um dort weitere Kriterien festzulegen.
- Wenn Sie rechts auf den Button DURCHSUCHEN klicken, können Sie zusätzlich festlegen, in welchem Bereich von Outlook gesucht werden soll. Achten Sie dort besonders darauf, dass Sie auch alle Unterordner durchsuchen.

86

| 🗳 Erweiterte Suche                             | – 🗆 X             |
|------------------------------------------------|-------------------|
| Suchen nach: Nachrichten v In: Postausgang     | Durchsuchen       |
| Nachrichten Weitere Optionen Erweitert         | Suche starten     |
| Suche <u>n</u> nach:                           | An <u>h</u> alten |
| In: Nur im Feld "Betreff"                      | Neue Suche        |
| Von                                            |                   |
| Gesendet an                                    |                   |
| als einziger Empfänger in der "An"-Zeile stehe | Q                 |
| Zeit: Keine Angabe 🔽 An einem beliebigen Datum |                   |
|                                                |                   |

# Suchoptionen

Über die Suchtools gelangen Sie auch in die SUCHOPTIONEN:

| рана (1997) <del>— 9</del>                                                                                                    |                                                                                                | Alle Postfächer 🗸 $\rightarrow$                                                                                                    |                                                                                                    |                             | Ŧ  | -        | ٥    | × |
|----------------------------------------------------------------------------------------------------|------------------------------------------------------------------------------------------------|----------------------------------------------------------------------------------------------------|----------------------------------------------------------------------------------------------------|-----------------------------|----|----------|------|---|
| Datei     Start     Senden/Empfangen     O       Altuelles     Aktueller     Aktueller     Ordner       Aktuelles     Unterordner     Bereich     Bereich       S     S     S     S | rdner Ansicht Hilfe Suchen<br>An Betreff Hat Kategorisiert Gesendet an *<br>Anlagen Verfeinern | Gekennzeichnet         Sekennzeichnet           Wichtig         Zuletzt verwende           Weitere ~         Suchvorgänge ~           Option         Option | schieden                                                                                                    |                             |    |          |      | ~ |
| A                                                                                                    | lle Ungelesen<br>∭ D  Ø  An                                                                    | Betreff<br>Es wurden keine Elemente gefunden                                                                                                    | Construction operations of the second operation of the second operation operation operatio | Größe Kategorien  Erwähnung | Na | ich Datu | im V | Ŷ |

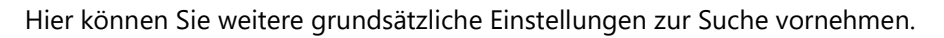

| Outlook-Optionen                    | ? ×                                                                                                    |
|-------------------------------------|----------------------------------------------------------------------------------------------------|
| Allgemein<br>E-Mail                 | Andern Sie die Art, in der Elemente bei Verwendung der Sofortsuche gesucht werden.                                                                    |
| Kalender                            | Quellen                                                                                                    |
| Gruppen                             | Ändern Sie die Outlook-Informationsspeicher, die von der Windows-Suche indiziert werden.                                                              |
| Aufgaben                            | Ergebnisse                                                                                                    |
| Suchen                              | Nur Ergebnisse anzeigen aus:                                                                                                    |
| Sprache                             | Aktuellem Or <u>d</u> ner                                                                                                    |
| Erleichterte Bedienung              | O Aktuellem Ordner. Aus aktuellem Postfach, wenn aus dem Posteingang gesucht wird.                                                                    |
| Erweitert                           | O Aktuellem <u>P</u> ostfach                                                                                                    |
| Menüband annassen                   | <u>Allen Postfächern</u>                                                                                                    |
| Symbolleiste für den Schnellzugriff | Nachrichten aus dem Ordner "Gelöschte Elemente" in allen Datendateien beim <u>D</u> urchsuchen aller Objekte<br>berücksichtigen                       |
| Add-Ins                             | Erge <u>b</u> nisse während der Eingabe der Abfrage anzeigen (falls möglich)                                                                          |
| Trust Center                        | ✓ <u>S</u> uchläufe durch Begrenzung der Anzahl angezeigter Ergebnisse beschleunigen                                                                  |
|                                     | Gesuchte Begriffe in den Ergebnissen hervorheben                                                                                                    |
|                                     | Hervorhebungsfarbe:                                                                                                    |
|                                     | <ul> <li>Benachrichtigen, wenn Suchergebnisse möglicherweise eingeschränkt sind, weil die Suchindizierung noch nicht<br/>abgeschlossen ist</li> </ul> |
|                                     | ✓ Relevanteste Suchergebnisse am Anfang anzeigen                                                                                                    |

**X** Vorstehend habe ich Ihnen die Suche für E-Mails vorgestellt. Diese Suche gibt es auch für den Kalender, die Aufgaben und die Kontakte. Klicken Sie einfach links unten in den entsprechenden Bereich.

# Reduzieren Sie Ihre Ablagestruktur aufs Wesentliche

Standardmäßig sind in Ihrem Posteingang bereits mehrere Ordner angelegt, beispielsweise GESENDETE ELEMENTE, GELÖSCHTE ELEMENTE etc. Wenn Sie zusätzlich einen Ordner für die Ablage nutzen und einen Wiedervorlageordner Anlegen, sind Sie bestens gerüstet. Umfangreiche Ordnerstrukturen erübrigen sich, wenn Sie mit diesem Ordnersystem arbeiten.

Nachfolgend lesen Sie, wie die einzelnen Ordner genutzt werden können, damit Sie Ihre Ablage im Griff haben.

| Posteingang        | Hier befinden sich nur neue, ungelesene E-Mails. Bearbeiten Sie diese am<br>besten nach dem ONE-TOUCH-PRINZIP, also jede E-Mail nur einmal anfassen<br>und dann aus dem Posteingang entfernen – entweder löschen oder able-<br>gen.       |
|--------------------|----------------------------------------------------------------------------------------------------|
| Entwürfe           | Hier lagern Sie E-Mails, die noch nicht versandfertig sind.                                                                                                    |
| GESENDETE ELEMENTE | Hier bleiben Ihre gesendeten E-Mails liegen. Es ist nicht nötig, dass Sie<br>diese in Ordner verschieben.                                                                                                    |
| GELÖSCHTE ELEMENTE | Hier befinden sich gelöschte E-Mails, die Sie nicht mehr benötigen.                                                                                                    |
| Ablage             | Legen Sie nur die E-Mails in den Ordner ABLAGE, die Sie dauerhaft aufbe-<br>wahren möchten. Wie Sie den Ordner ABLAGE übersichtlich gestalten, lesen<br>Sie im nächsten Tipp.                                                             |
| ANTWORTEN 1 WOCHE  | Hier legen Sie alle E-Mails ab, die Sie im Auge behalten wollen, die aber<br>keinen fixen Wiedervorlagezeitpunkt haben. So vermeiden Sie, dass Sie<br>Ihre Aufgabenliste mit ZUR NACHVERFOLGUNG gekennzeichneten E-Mails<br>überfrachten. |
| JUNK-E-MAIL        | Hier leitet Microsoft <sup>®</sup> Outlook <sup>®</sup> E-Mails hin, die als Junk identifiziert werden bzw. die Sie als solche gekennzeichnet haben.                                                                                      |
| Postausgang        | E-Mails zum Senden                                                                                                    |
| RSS-FEEDS          | Bereitgestellte Inhalte einer Website, beispielsweise News.                                                                                                    |
| SUCHORDNER         | Siehe Tipp Lassen Sie Suchordner nach Kategorien filtern                                                                                                    |

## Dieses System funktioniert, wenn Sie

- der Suchfunktion vertrauen und diese zielführend einsetzen,
- bei manchen E-Mails den Betreff anpassen, um sie wieder über die Suchfunktion zu finden.
- größere Projekte mit Kategorien kennzeichnen und Suchordner danach filtern lassen und
- die 1-Ordner-Ablage beherrschen.